目次

**\$** 

- <u>画面説明</u>
- 画面の操作説明
  - 。<u>新規作成</u>
  - <u>バーコードのダウンロード</u>
  - ∘ <u>バーコード打刻画面</u>

設定>バーコード打刻設定では従業員がバーコードより打刻するための設定やバーコードの発行を行います。

### 画面説明

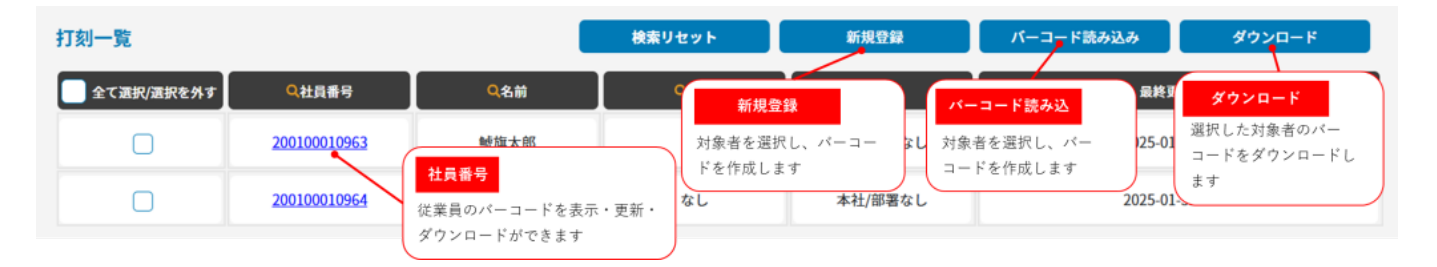

## 画面の操作説明

### 新規作成

新規作成をクリックし、バーコード打刻を使用する従業員を選択し、[追加する>]をクリッ クすると選択済み対象者へ追加されます。

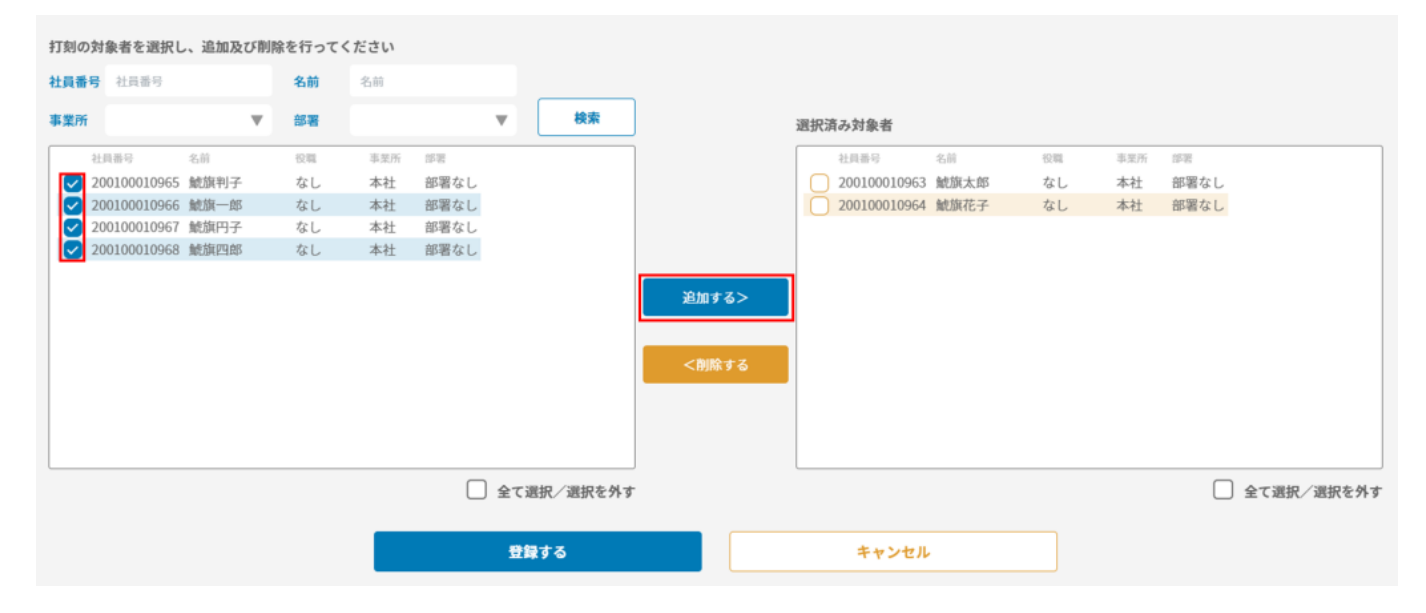

#### 選択済み対象者へ追加されたら、[登録]します。

| 打刻の対象者を選択し、追加及び削除を行ってください |           |         |      |          |       |     |              |      |    |     |            |    |
|---------------------------|-----------|---------|------|----------|-------|-----|--------------|------|----|-----|------------|----|
| 社員番号                      | 社員番号      | 名前名     | 10   |          |       |     |              |      |    |     |            |    |
| 事業所                       | v         | 部署      | v    | 検索       |       | 選択注 | 育み対象者        |      |    |     |            |    |
| 社員                        | (番号 名前 役罪 | II. 事業所 | 部署   |          |       |     | 社員番号         | 名前   | 投戰 | 事業所 | 部署         |    |
| 対象                        | 著がいません    |         |      |          |       |     | 200100010963 | 鯱旗太郎 | なし | 本社  | 部署なし       |    |
|                           |           |         |      |          |       |     | 200100010964 | 鯱旗花子 | なし | 本社  | 部署なし       |    |
|                           |           |         |      |          |       |     | 200100010965 | 鯱旗判子 | なし | 本社  | 部署なし       |    |
|                           |           |         |      |          |       |     | 200100010966 | 鯱旗一郎 | なし | 本社  | 部署なし       |    |
|                           |           |         |      |          |       |     | 200100010967 | 鯱旗円子 | なし | 本社  | 部署なし       |    |
|                           |           |         |      |          | 追加する> |     | 200100010968 | 鯱旗四郎 | なし | 本社  | 部署なし       |    |
|                           |           |         |      |          |       | -   |              |      |    |     |            |    |
|                           |           |         |      |          |       |     |              |      |    |     |            |    |
|                           |           |         |      |          | <削除する |     |              |      |    |     |            |    |
|                           |           |         |      |          |       |     |              |      |    |     |            |    |
|                           |           |         |      |          |       |     |              |      |    |     |            |    |
|                           |           |         |      |          |       |     |              |      |    |     |            |    |
|                           |           |         |      |          |       |     |              |      |    |     |            |    |
|                           |           |         | □ 全て | 選択/選択を外す |       |     |              |      |    |     | □ 全て選択/選択を | 外す |
|                           |           |         | 3    | 録する      |       |     | キャンセル        |      |    |     |            |    |

### バーコードが作成され、一覧へ表示されます。

| 打刻一覧       |                   |                   | 検索リセット | 新規登録        | パーコード読み込み        | ダウンロード    |  |
|------------|-------------------|-------------------|--------|-------------|------------------|-----------|--|
| 全て選択/選択を外す |                   | <mark>Q</mark> 名前 | • 役職   | <b>Q</b> 所属 | 最終更              | 新日時       |  |
|            | 200100010963      | 鯱旗太郎              | なし     | 本社/部署なし     | 2025-01-31 14:56 |           |  |
| Ο          | 200100010964      | 鯱旗花子              | なし     | 本社/部署なし     | 2025-01-         | -31 14:56 |  |
| 0          | 200100010965 鯱旗判子 |                   | なし     | 本社/部署なし     | 2025-01-31 15:27 |           |  |
|            | 200100010966      | 鯱旗一郎              | なし     | 本社/部署なし     | 2025-01-         | -31 15:27 |  |
|            | 200100010967      | 鯱旗円子              | なし     | 本社/部署なし     | 2025-01-         | -31 15:27 |  |
|            | 200100010968      | 魷旗四郎              | なし     | 本社/部署なし     | 2025-01-31 15:27 |           |  |

## バーコードのダウンロード

バーコードを表示したい社員番号をクリックし、バーコードが表示されたら、ダウンロードします。

社員番号: 200100010963

名前: 鯱旗太郎

最終更新日時: 2025-01-31 14:56

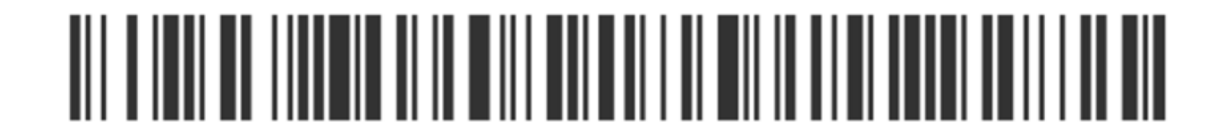

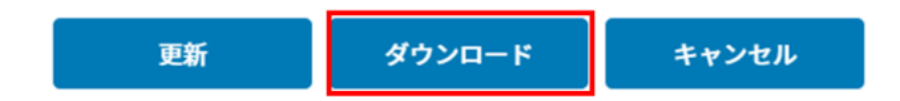

《一括ダウンロード》

一覧左のチェックボックスにチェックを入れ、ダウンロードすると一括でダウンロードします。

| 打刻一覧       |              |                   | 検索リセット      | 新規登録        | バーコード読み込み        | ダウンロード    |  |
|------------|--------------|-------------------|-------------|-------------|------------------|-----------|--|
| 全て選択/選択を外す | Q社員番号        | <mark>风</mark> 名前 | <b>へ</b> 役職 | <b>Q</b> 所属 | 最終更新日時           |           |  |
|            | 200100010963 | 鯱旗太郎              | なし          | 本社/部署なし     | 2025-01-31 14:56 |           |  |
|            | 200100010964 | 鯱旗花子              | なし          | 本社/部署なし     | 2025-01-31 14:56 |           |  |
| 0          | 200100010965 | 鯱旗判子              | なし          | 本社/部署なし     | 2025-01-31 15:27 |           |  |
|            | 200100010966 | 鯱旗一郎              | なし          | 本社/部署なし     | 2025-01          | -31 15:27 |  |
| 0          | 200100010967 | 鯱旗円子              | なし          | 本社/部署なし     | 2025-01          | -31 15:27 |  |
|            | 200100010968 | 鯱旗四郎              | なし          | 本社/部署なし     | 2025-01          | -31 15:27 |  |

# バーコード打刻画面

バーコード読み込みをクリックすると打刻画面のURLが表示されます。

#### バーコード読み込み

https://dev-kintai.dstmp.com/codeScanWithCompany/FVoyPxZY0ysD57o

コピー

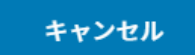

URLをコピーし、打刻を行うPCのブラウザで開きます。

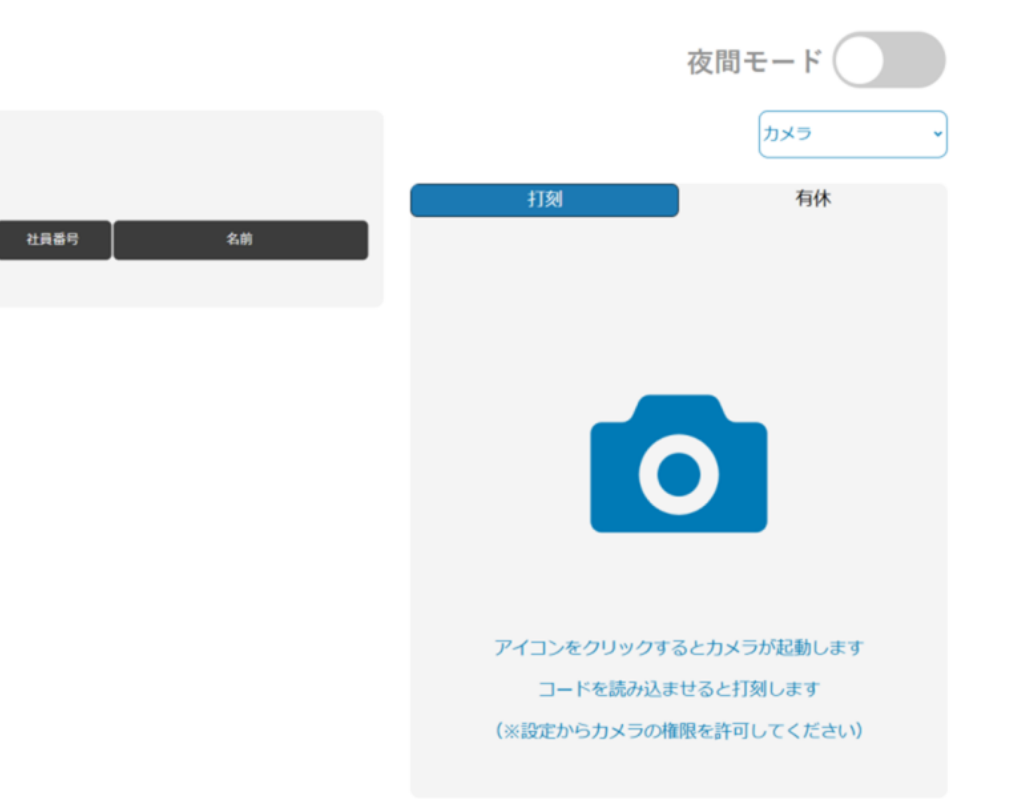

打刻履歴(2024.12.24 10:41:07)

出退勤

打刻時間